|                     | ٦ |
|---------------------|---|
| طريقت تقديم الطلبات |   |
| الالكترونيت في موقع |   |
| المذادة             |   |
|                     |   |

1. قم بالدخول الى موقع وزارة التعليم العالي (www.mohe.gov.om)

2. اختر الخدمات الإلكترونية ومن ثم على ...
الخدمات الأكاديمية (لطلاب)

| بقع ♦ موقع الوزارة<br>ک | ساعدة 🔥 خريطة المو<br>يحث | الأسئلة الشائعة 🛛 ما 10 الأسئلة الشائعة 😧 ما 10 الأسئلة المراجع المراجع | عل بنا 🕲 دليل الهاتف 🗮<br>وص 🌡 تسجيل الدخول 🤇 | لصفحة الرئيسية 🛛 🗷 الم<br>كيفية استخدام قارئة النص | <b>*</b>           | ر<br>مین اضغط هذا<br>زولت ای مع مع              | من المنت<br>مزارة التغ |
|-------------------------|---------------------------|----------------------------------------------------------------------------------------------------|-----------------------------------------------|----------------------------------------------------|--------------------|-------------------------------------------------|------------------------|
|                         | روابط مهمة                | المركز الإعلامي 🝷                                                                                                    | ي الخارج + البعثات +                          | الي 👻 الدراسة ف                                    | مؤسسات التعليم الع | الخدمات الالكترونية 🝷                           | الوزارة 🝷              |
|                         |                           |                                                                                                    |                                               | ار التعليم العالي                                  | أخب                | لكترونية                                        | الخدمات الإ            |
|                         |                           |                                                                                                    |                                               |                                                    |                    | كاديمية P بدث                                   | الخدمات الأز           |
|                         | -                         |                                                                                                    |                                               | 19 15<br>Marine                                    |                    | ءات تسجيل البعثات الداخلية                      | استكمال إجرا:          |
|                         | -                         | - /                                                                                                    |                                               | -                                                  |                    | يمية<br>امتحادث                                 | الخدمات الأكاد         |
|                         | F                         |                                                                                                    |                                               |                                                    |                    | ىىرىسىت<br>ياصلة دراسة                          | خدمة طلب مر            |
| < 23                    |                           |                                                                                                    |                                               |                                                    |                    | وات التسجيل الدراسات العليا                     | استکمال اجرا:          |
| BI                      |                           |                                                                                                    |                                               |                                                    |                    | برنامج التعاون الثقافي                          | تسجيل طلاب             |
| روابط مهمة              | مركز الإعلامي 👻           | البعثات • الا                                                                                                    | لدراسة في الخارج <del>•</del>                 | يرم<br>ليم العالي → ا                              | مؤسسات التع        | مطلب مع السلطلة<br>الخدمات الالكترونية          | E S                    |
| 1                       | 1                         |                                                                                                    | العالي                                        | أخبار التعليم                                      |                    | الخدمات الأكاديمية (الطلاب)<br>الخدمات المؤسسية |                        |
| (7.NI - 11              | المتعدية                  |                                                                                                    | أجداد المتقدمين                               |                                                    |                    | خدمات الموظفين<br>كاديمية • Q بحث               | الخدمات الأ            |

المطروحة

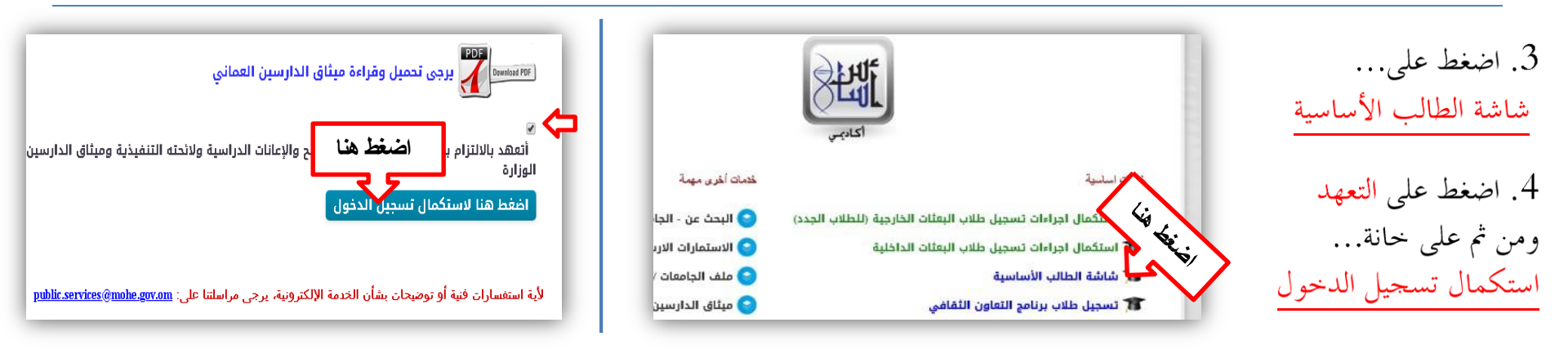

استكمال إجراءات تسجيل البعثات الداخلية

.

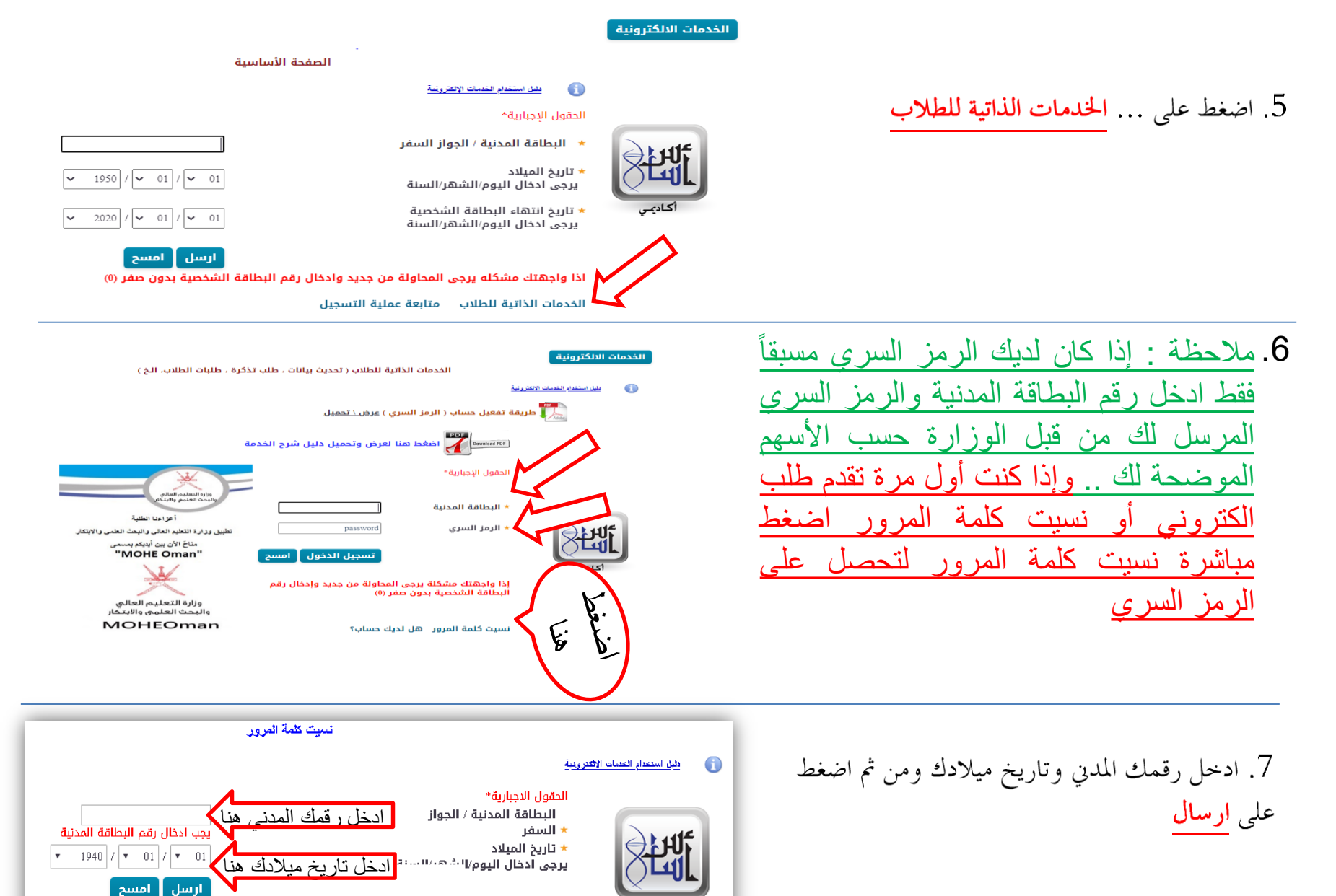

أكاديب اذا واجهتك مشكله يرجى المحاولة من جديد وادخال رقم البطاقة الشخصية بدون صفر (0)

المستخدم سيتلقى قريبا بريد إلكتروني من وزارة التعليم العالي

لأية استفسارات فنية أو توضيحات بشأن الخدمة الإلكترونية، يرجى مراسلتنا على: <u>public.services@mohe.gov.on</u>

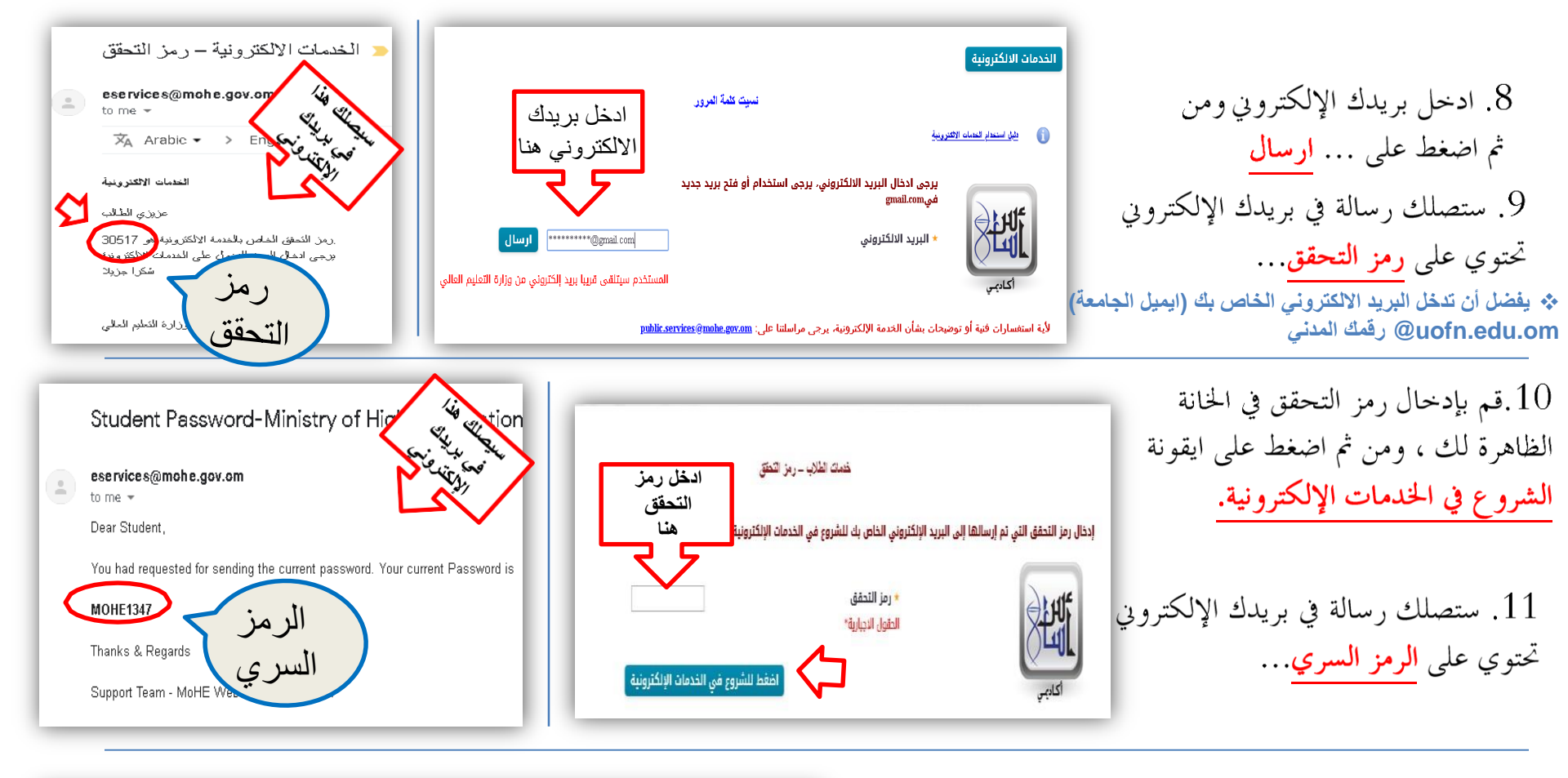

**12. قم بإدخال الرقم المدني والرمز السري في الخانة** الظاهرة لك... ومن ثم اضغط على ايقونة <mark>تسجيل</mark> **الدخول** 

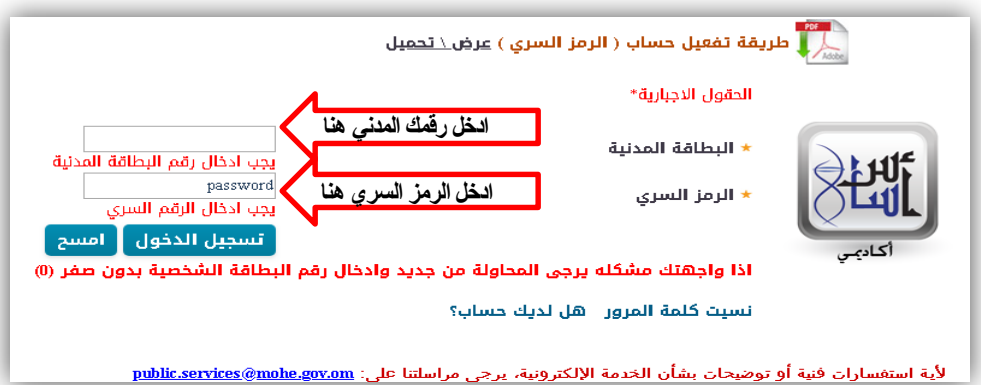

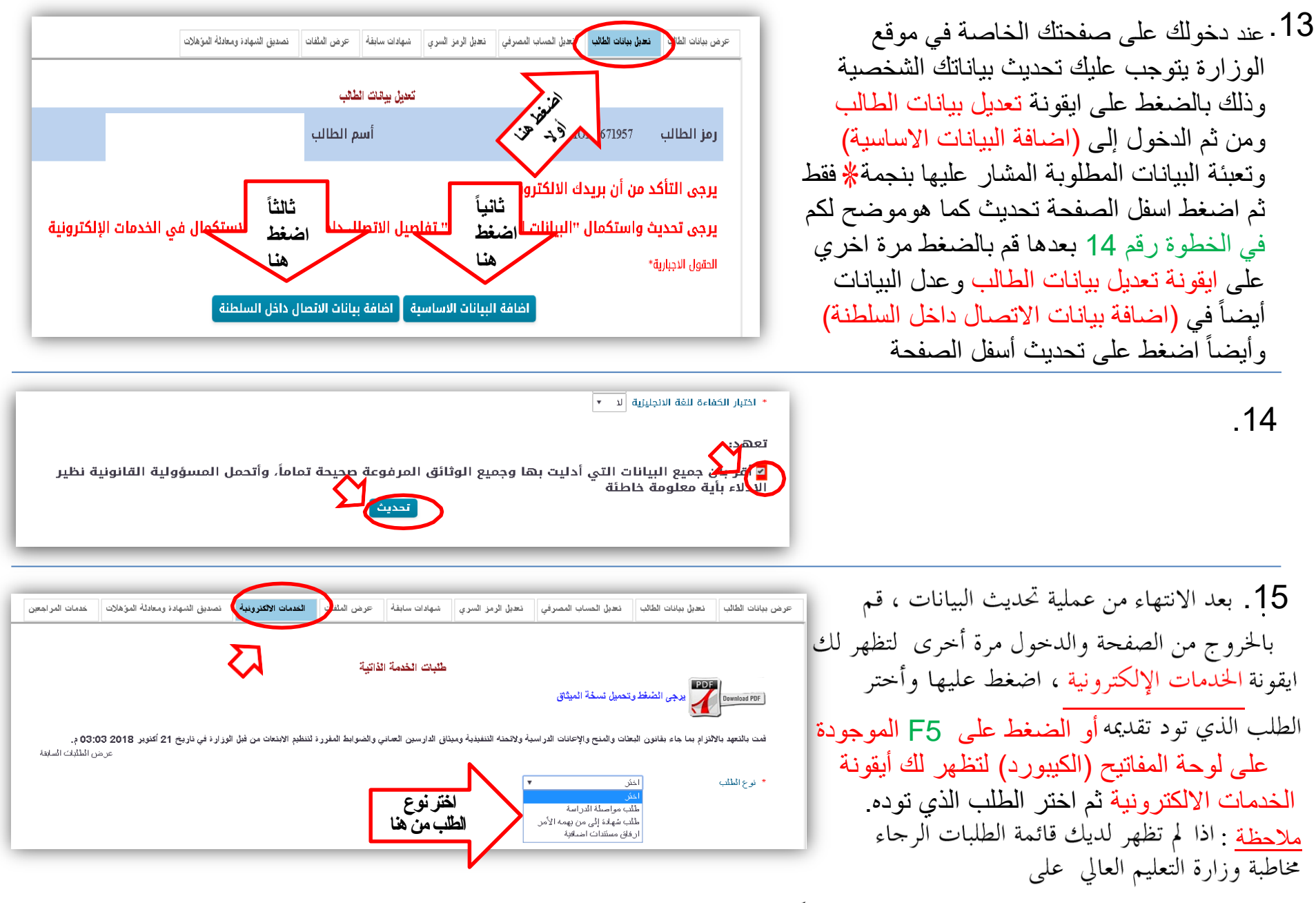

public.services@mohe.gov.om وابلاغهم عن المشكلة

16 بعد ارسال الطلب اضغط على عرض الطلبات السابقة من أجل التأكد من ارسال الطلب بنجاح

|                                                                                                    |                                |                     |             |              |                   |                      | ومات الإلكتر ونية   | الخدمات الالكترونية<br>يلين استغام الغا |
|----------------------------------------------------------------------------------------------------|--------------------------------|---------------------|-------------|--------------|-------------------|----------------------|---------------------|-----------------------------------------|
|                                                                                                    |                                |                     |             |              | الخدمة            | وتحميل دليل شرح      | نغط هنا لعرض ر      | Download PDF                            |
| غدمات المراجعين                                                                                                    | تصديق الشهادة ومعادلة المؤهلات | الخدمات الالكترونية | عرض الملقات | شهادات سايقة | تعديل الرمز السري | تعديل الحساب المصرقي | تعديل بيانات الطالب | عرض بيانات الطالب                       |
| يرجى الضغط وتحميل نسخة الميثاق معن الميثاق والإعانات الدراسية ولائحته التنفيذية وميثاق الدارسين العماني والضوابط المقررة لتنظير من قمل الوزارة في تاريخ ٥٤ ديسمبر 2022 ١١:٥٥ ص.<br>من قبل الوزارة في تاريخ ٥٤ ديسمبر 2022 ١١:٥٥ ص. |                                |                     |             |              |                   |                      |                     |                                         |
|                                                                                                    |                                |                     |             |              | ~                 | ىتر                  | àl c                | * نوع الطلب                             |

17. تأكد من أن الطلب تم حفظه كما هو موضح لكم. في حالة عدم وجود الطلب الذي قمت بتقديمه يرجى <u>إعادة ارسال الطلب</u> مرة آخرى والتحقق من وجود طلبك

يمكنك متابعة قرار الوزارة لاحقاً من نفس الصفحة (عرض الطلبات السابقة)

## الطلبات السابقة

طلبات الخدمة الذاتية عرض قائمة الطلبات رأي حالة نوع تاريخ القرار المؤسسة تفاصيل الطلب الطلب الطلب الطلب الحالية أرغب بتغيير التخصص من نظم المعلومات إلى اللغة العربية وذلك نظراً الصحية حيث أننى. عدم الموافقة على طلب 05/12/2022 تغيير 08:27:13 تخصص